# **Creating Student Schedules Using Report Card Template - Setup Instructions**

The Report Card template, in PowerSchool, can be used to print student schedules. Once the setup has been completed, for using this template for schedules, the report template is saved and can be used again. The report creator can opt to allow the use of the report just for their school or at all schools within the LEA.

## Create New Template

**Navigation:** Start Page > Reports > Systems Reports > Setup Tab

1. On the Setup tab click on Report Cards.

| Start Page > Reports > Reports (Setup)                                                                                                    |                     |                                                                |  |  |  |  |
|----------------------------------------------------------------------------------------------------|---------------------|----------------------------------------------------------------|--|--|--|--|
| Functions Attendance Daily Bulletin Enrollment Summary Master Schedule Dashboard Special Functions Teacher Schedules  Reports System Reports ReportWorks | Reports             |                                                                |  |  |  |  |
|                                                                                                    | System ReportWorks  | State Engine Setup NCDPI Reports                               |  |  |  |  |
|                                                                                                    | System Report Setup |                                                                |  |  |  |  |
|                                                                                                    | Function            | Description                                                    |  |  |  |  |
|                                                                                                    | Form Letters        | Design and edit single page, free-form report templates.       |  |  |  |  |
|                                                                                                    | Mailing Labels      | Design and edit custom mailing label templates.                |  |  |  |  |
|                                                                                                    | Object Reports      | Design and edit multi-object, multi-page, free-form report tem |  |  |  |  |
|                                                                                                    | Report Cards        | Design and edit student schedule listing report templates.     |  |  |  |  |

- 2. Click New.
- 3. On Create New Report Card Format screen complete the following fields:
  - **a.** Name of new report card template = type in the desired name for your report (Schedule, Full year Schedule, Student Schedule, etc.)
  - b. Title (printed at top of page) = type in the desired information to print at the top of each page of the report (School Name, student name, student ID, etc using field name and Data tags)
  - **c.** Title style = select the font style and size from the drop-down.

## 4. Click Submit.

**a.** The Report Cards screen will be displayed.

| Option                                                  | Value                                      |
|---------------------------------------------------------|--------------------------------------------|
| Name of new report card template                        | Full Year Schedule                         |
| Title (printed at top of page)                          | School Name Student Schedule: ^(lastfirst) |
| Title style                                             | Helvetica 12 💌                             |
| Note: The ^(lastfirst) tag will be replaced with the st | udent's name when this report is printed.  |

**5.** On the **Report Cards** screen, click on your report title to open the report template in order to add additional information.

## **Report Heading**

This area is used to setup the heading of the report.

- 1. Update Title Justification = Left, Center or Right
- 2. Click Heading

| Report Card              |                                                                                           |
|--------------------------|-------------------------------------------------------------------------------------------|
| Option                   | Value                                                                                     |
| Template Name            | Full Year Schedule                                                                        |
| Printed Report Title     | School Name Student Schedule: ^(lastfirst)                                                |
| Title Style              | Helvetica 12                                                                              |
| Title Justification      | Center 💌                                                                                  |
| Heading                  |                                                                                           |
| Schedule Listing         |                                                                                           |
| Footer                   |                                                                                           |
| This report available to | <ul> <li>○ users at all schools</li> <li>⊙ only users at Banks Road Elementary</li> </ul> |
| Teachers can print?      | 🗆 yes                                                                                     |

- 3. Select the **Heading text style** from the drop-down
- **4.** Enter the desired heading text in the box using **Fields** and tags.

## Creating Student Schedules Using Report Card Template - Setup Instructions

#### Heading screen

| The heading is printed below the title, but above the student's schedu             | e      |
|------------------------------------------------------------------------------------|--------|
| Heading text style Helvetica 12 (B) Center V (Fields)                              |        |
| Please find the student schedule for ^(first_name) ^(last_name)<br>detailed below. |        |
| .::                                                                                |        |
|                                                                                    | Submit |

## Schedule Listing

This area is used to enter the information desired for the columns of the report.

1. Click Schedule Listing and complete the following fields:

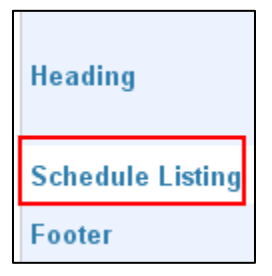

- a. Column Title Style = user Choice
- **b.** Class Listing Style = user Choice
- **c.** Use Future Schedule = (student's schedule for next year) = Blank
- **d.** Listing Line Height = user choice (14 points)
- e. Frame = user choice (1 width)
  Corner Rounding = user choice (6)
- f. Divider Line Width = user choice (25 Horizontal)
   Vertical = user choice (25)
- **g. Padding** = user choice (6)
- h. Terms to repeat (comma separated) = S1, S2 (enter the semesters for your school)
- i. **col 1 Col 12** = user choice (to be filled with information from drop down tabs to fill schedule information
- j. Column Title, Width and Align = user choice

|                               |                                                                                                    |                                          | School:                    | Term: 13-14 Year |  |  |  |
|-------------------------------|----------------------------------------------------------------------------------------------------|------------------------------------------|----------------------------|------------------|--|--|--|
| Start Page > Reports > Report | Setup > Report Cards > Report Card > S                                                                                                    | Student Schedule Listing for Report Card |                            | 👄 🖬 ! S          |  |  |  |
| Functions<br>Attendance       | Student Schedule Listing for Report Card: Sample - Student Schedules                                                                           |                                          |                            |                  |  |  |  |
| Enrollment Summary            | Option                                                                                                    |                                          | Value                      |                  |  |  |  |
| Master Schedule               | Column Title Style                                                                                                    |                                          | Helvetica 10 (B)           |                  |  |  |  |
| Dashboard                     | Class Listings Style                                                                                                    |                                          | Helvetica 9/18 💌           |                  |  |  |  |
| Special Functions             | Use Future Schedule (student's schedule for next year)                                                                                         |                                          |                            |                  |  |  |  |
| active outcourses             |                                                                                                    |                                          |                            |                  |  |  |  |
| Reports                       | Listing Line Height                                                                                                    |                                          | 18 points                  |                  |  |  |  |
| System Reports<br>ReportWorks | Frame                                                                                                    |                                          | 1 Width 0.25 Corner Roundi | ng               |  |  |  |
| Reportivorka                  | Divider Line Width                                                                                                    |                                          | 0.5 Horizontal .5 Vertical |                  |  |  |  |
| People                        | Padding                                                                                                    |                                          |                            |                  |  |  |  |
| Student Search                | Terms to Repeat (comma-separated)                                                                                                    |                                          |                            |                  |  |  |  |
| Parent Search                 | Note: In the Shows column when selecting to show current or historical grade information be sure to enter the term code in the box next to the |                                          |                            |                  |  |  |  |
| Enroll New Student            |                                                                                                    |                                          |                            |                  |  |  |  |
| New Staff Entry               | C-I                                                                                                    | Chaune                                   | Column Title               | Mistala Aliana   |  |  |  |
| New Parent Entry              | 1 Expression                                                                                                    |                                          | Period                     | 0.75             |  |  |  |
| Setup                         |                                                                                                    |                                          | Tenou                      | 0.75 C           |  |  |  |
| School                        | 2 Term abbrev.                                                                                                    |                                          | Term                       | 0.75 C           |  |  |  |
| System Personalize            | 3 Course name                                                                                                    | ►                                        | Course                     | 2 L              |  |  |  |
| 1 Croonalize                  | 4 Teacher                                                                                                    | <b>~</b>                                 | Teacher                    | 1.5 L            |  |  |  |
| Applications                  | 5 Room                                                                                                    | ▼                                        | Room                       | 0.75 L           |  |  |  |

- 2. Click Submit to save changes and return to the Report Card screen.
- **3.** Complete the following fields:
  - **a.** Footer = Optional
  - **b.** This report available to = user choice
    - i. Users at all schools makes this report available to all schools within an LEA
    - ii. **Users only at** (your school) only users at your school have access to the report
  - c. Teachers can print = user choice
- 4. Click Submit.

**Important:** Once this report has been completed there will be no need to go through the setup steps again

This document is the property of the NC DPI and may not be copied in whole or in part without the express written permission of the NC DPI.